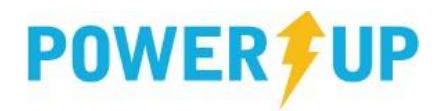

## Team Registration (Team Captains/Coaches)

## **Registering Your Team**

- 1. Log into your PowerUp Sports account (or create an account, if necessary).
- 2. Click the "Teams & Tournaments" blue button in the Registration Centre to bring up the list of available Team Registrations.

| Demoville Soccer C<br>Member Zone | lub                                         |  |
|-----------------------------------|---------------------------------------------|--|
| Windsor 🕜 -13° Mostly Cloud       | § 🚱 🛩 🖸 📾                                   |  |
| Select a Role: Team Official:HL 🗹 | Convenor 🖬                                  |  |
| 🔳 Feb 28, 2019                    | Registration Centre Register Now 🗸          |  |
| 🛧 Home                            |                                             |  |
| 📰 Today's Events                  |                                             |  |
| 📰 Family Calendar                 | Player Teams &<br>Registrations Tournaments |  |
| Volunteer Now!                    | Player Registrations Available              |  |
| Payments/Receipts                 | 2019 Outdoor House League Soccer            |  |
| Account Settings                  |                                             |  |

- 3. Click on the relevant registration item.
- 4. Check the box next to the relevant registration item, and click "Add to Basket".
- 5. Review your selection, and click "Check Out"
- 6. Complete any required Additional Information, including:
  - Any waivers from the club
  - o Team Name
  - o Indicate if you are the primary contact (or enter the email of the person who is)

| Step 1 » Step 2<br>Choose Basket | Step 3<br>Additional Info Step 4<br>Payment Methods Step 5<br>Payment                                                                                                    |
|----------------------------------|----------------------------------------------------------------------------------------------------|
| Team Regis                       | stration                                                                                                    |
| Joe Coach                        |                                                                                                    |
| Demoville Adult Summer Lea       | gue 2019 Mens Open 18+                                                                                                    |
| Pre-existing Team Name:          | V OR                                                                                                    |
| Team Name:                       | Rangers                                                                                                    |
| Primary Contact:                 | Please select below, whether yourself, or another individual, is the Primary<br>Contact for this Team. If you have selected another individual, please enter<br>their Email Address in the field provided. *The Primary Contact will be given<br>access to Manage the Team. |
|                                  | I am the Primary Contact.                                                                                                    |
|                                  | is the Primary Contact.                                                                                                    |
|                                  | Submit                                                                                                    |

7. Complete payment.

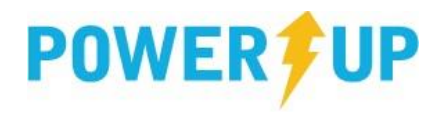

## Adding Players to the Team

Having completed the registration process, Team Captains can now manage their team, including adjusting Team Details, and adding players to the Roster. To add players:

1. Click "Manage Team" on the Home Page.

| Demoville Soccer Clu<br>Member Zone      | b                     |                |             |
|------------------------------------------|-----------------------|----------------|-------------|
| Windsor 🕜 -13° Mostly Cloudy<br>-5°/-190 | <b>3</b> ¥ <b>D ■</b> |                | 0 🎰         |
| Select a Role: Tearn Official:HL 🗹       | Convenor 🗹            |                |             |
| 📰 Feb 28, 2019                           | Registration Centre   | Register Now 🧳 | Manage Team |
| 👚 Home                                   |                       |                | <b></b>     |
| Today's Events                           |                       |                |             |

2. Click "Manage Roster"

| Demoville Soccer Cl<br>Member Zone       | ub                                                          |                        |                    |         |               |           |
|------------------------------------------|-------------------------------------------------------------|------------------------|--------------------|---------|---------------|-----------|
| Windsor 🔗 -11° Partly Cloudy<br>-5°/-19° | ଡ y <b>D</b> ■                                              |                        |                    |         |               | 0 🏛       |
| Select a Role: Team Official:HL 🗹        | Convenor 🖬                                                  |                        |                    |         |               |           |
| 📰 Feb 28, 2019                           | 😉 Team Manage                                               | ement                  |                    |         |               |           |
| 🔒 Home                                   | Click the Manage Roster button to add players to your team. |                        |                    |         |               |           |
| Today's Events                           | If your team is locked or inacti                            | ve, please contact you | r club administrat | or      |               |           |
| 📰 Family Calendar                        |                                                             | Submission             | Payment            |         | ▁▋            | ,         |
| Volunteer Now!                           | Registration » Name                                         | Deadline               | Status             | Members |               |           |
| Payments/Receipts                        | Demoville Adult Summer<br>League 2019                       | Mar 21, 2019           |                    | 2       | Manage Roster | Ê         |
| Account Settings                         | Mens Open 18+<br>Rangers                                    | 1101 51, 2015          | CONVENT            | 2       | Manage Team   | <b>\$</b> |

- 3. Enter the player information, and click "Add"
- 4. Once added, players will list underneath the 'Add a Player' box. Clicking the name will open the details for review, as well as the option to "Delete" or "Invite" them to the team.

| First Name *           | Gender *              |
|------------------------|-----------------------|
| Joe                    | 🔵 Female 🕑 Male       |
| Last Name *            |                       |
| Savoie                 | Birth Date *          |
| Email Address          | May 🗸 12 🖌 1978 🗸     |
| joe_savoie@hotmail.com | OS Number             |
| Jersey Number          |                       |
|                        | Delete 🗙 Invite Joe 🖂 |

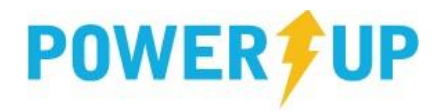

5. Players will then receive an email with a link to Log In (or create an account if necessary) and complete the individual Player Waiver.

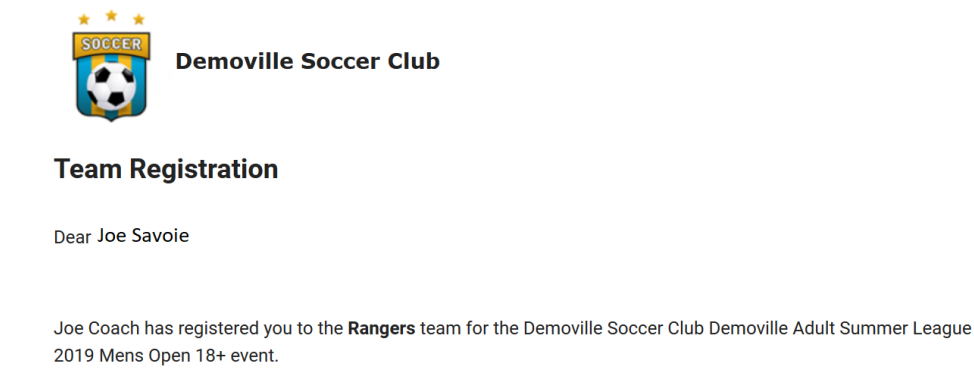

You are requested to sign-in to the Demoville Soccer Club system and follow the instructions within.

https://demo2.powerupsports.com

Email Address: joe savoie@hotmail.com

6. Team Captains can see when Invites were sent, as well as when Players have completed the individual Player Waivers.

<u>Note</u>: it is important for Team Captains to ensure all players complete the individual Player Waiver, as not doing so could result in players being unable to participate.

| Rangers                                                   | Manage Team 😽           |
|-----------------------------------------------------------|-------------------------|
| Demoville Adult Summer League 2019 - Me                   | ens Open 18+            |
|                                                           | Show All · Hide All     |
| Add a Player                                              | ^                       |
| First Name *                                              | Gender *<br>Female Male |
| Last Name *                                               | Birth Date *            |
| john.smith@powerupsports.com                              | OS Number               |
|                                                           | Add 🕂                   |
| Breanna Van Abbema<br>Form completed: 2019/02/28 12:14 PM | ~                       |
| Joe Savoie<br>Invite sent: 2019/02/28 9:42 AM             | ~                       |
| I                                                         | Back Save               |